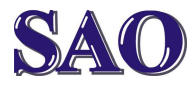

#### Popis funkcí – sledovani.tv – na počítači nebo notebooku

Manuály jsou vytvářeny firmou SAO Computers jako bezplatná podpora klientů. WWW.SaOCOMP.CZ

## Sledování TV - popis funkcí

Po provedení registrace (viz manuál Registrace sledování IPTV) se po zadání webové stránky <u>www.sledovanitv.cz</u> zobrazí okno Sledování TV.

### 1) Popis základní obrazovky

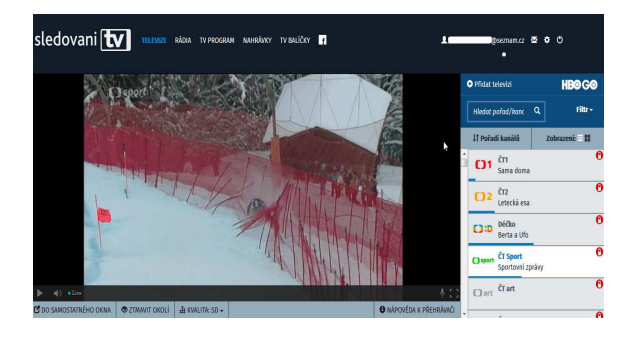

Právě spuštěný program vidíme v levém velkém okně. Toto okno se nám v případě přepnutí zobrazí kliknutím na **TELEVIZE**.

Pokud chceme sledovat přes celou obrazovku, klikneme na ikonu obdélníčku viz. obrázek.

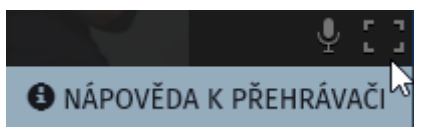

Z celoobrazovkového režimu se zpět dostaneme pomocí klávesy **Esc**.

Kliknutím na **NÁPOVĚDA K PŘEHRÁVAČI** naleznete doplňující informace k ovládání.

Ikona vedle vypadající jako mikrofon označuje duální audio vysílání, tedy pokud je pořad vysílán ve vícejazyčném módu, je možné vybrat jazyk (jako Výchozí je nastaven hlavní jazyk, tedy většinou čeština, u některých je možné zvolit eng pro **angličtinu**, hun pro **maďarštinu** apod).

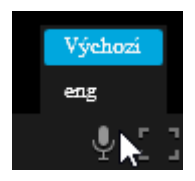

V levé části okna máme možnost přehrávání aktuálního programu zastavit, a po vyřízení "neodkladných záležitostí" opět pustit. Ikonka vedle s reproduktorem nám umožní ztlumit zvuk a posuvníček vedle je samozřejmě k nastavení hlasitosti. Slovíčko Live znamená, že sledujeme živé vysílání, i když pokud pořad na chvíli zastavíte a poté znovu spustíte, je tam Live stále, což by asi býti nemělo.

Následují ikony pro otevření do samostatného okna a ztmavení okolí a třetí ikona, která ovlivňuje kvalitu zobrazovaného obrazu.

Pro změnu poměru stran použijeme klávesu S.

Nahoře uprostřed máme možnost zvolit si ze záložek TELEVIZE, RÁDIA, TV PROGRAM, NAHRÁVKY, TV BALÍČKY.

V záložce *TELEVIZE* se nám zobrazí okno TV, ve kterém hraje daný TV program. Vpravo máme nabídku TV programů.

|                |   | 🕈 Přidat t  | elevizi                         |                | HB@ G@     |  |  |
|----------------|---|-------------|---------------------------------|----------------|------------|--|--|
|                |   | Hledat p    | oořad/kani                      | ۹              | Filtr -    |  |  |
| tolovací lišta |   | ↓† Pořad    | dí kanálů                       | Zobrazení: 🖃 🔡 |            |  |  |
|                | - | <b>C</b> )1 | ČT1<br>Sama doma                |                | Θ          |  |  |
|                |   | ()2         | <b>ČT2</b><br>Letecká esa       | 5              | θ          |  |  |
|                |   | C):D        | <b>Déčko</b><br>Slovutný det    | ektiv Ho       | Olmes (21) |  |  |
|                |   | () sport    | <b>ČT Sport</b><br>BBV po 25 le | tech           | θ          |  |  |
|                |   | C] art      | ČT art                          | B              | Θ          |  |  |
| 5              |   |             |                                 |                | A          |  |  |

Rolovací lišta pro výběr kanálů se nachází vlevo (viz obrázek). V záložce *Hledat pořad/kanál* můžeme zadat hledaný program, který se nám okamžitě vyhledá ze seznamu.

## 2) Sestavení pořadí kanálů

V záložce Pořadí kanálů

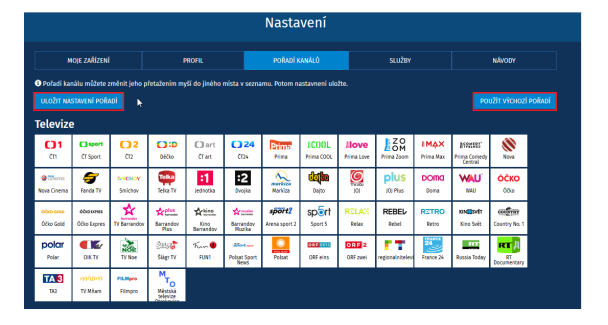

si můžeme sestavit pořadí jednotlivých programů podle svých představ. Stačí myší najet na vybraný program (např. ČT2), uchytit jej levým tlačítkem myši, přesunout na danou

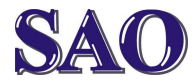

#### Popis funkcí – sledovani.tv – na počítači nebo notebooku

Manuály jsou vytvářeny firmou SAO Computers jako bezplatná podpora klientů. WWW.SaOCOMP.CZ

pozici a pustit tlačítko myši. Takto můžeme pokračovat v sestavení celého seznamu.

Nakonec musíme kliknout na ULOŽIT NASTAVENÍ POŘADÍ. Tímto máme vytvořený svůj oblíbený výběr. Tlačítkem POUŽÍT VÝCHOZÍ POŘADÍ se nám zobrazí původní seřazení programů.

Záložka RÁDIA – umožňuje poslech rádií.

V záložce TV PROGRAM

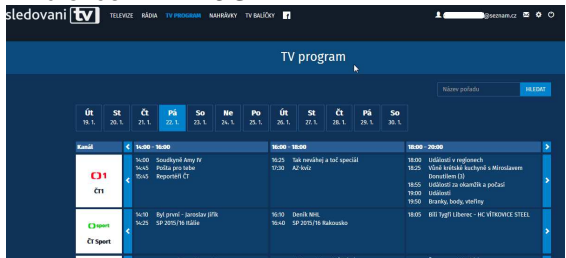

si můžeme prohlížet jednotlivé pořady.

## 3) Zpětné přehrávání

Uplynulé pořady (30 hodin zpětně) si můžeme přehrát ze záznamu. Stačí kliknout na daný pořad a zvolit *PŘEHRÁT ZE ZÁZNAMU*.

To, které pořady je možno ze záznamu přehrát poznáte podle značky vedle pořadu.

Modrý trojúhelník označuje, že pořad je možné přehrát a nahrát.

Šedý trojúhelník označuje, že pořad je možné přehrát a nahrát, ale není tato funkce zakoupena.

Pokud vedle pořadu žádný trojúhelník není, znamená to pro pořady z minulosti, že již není možné pořad přehrát ani nahrát, ale pro pořady v budoucnosti je možné si pořad nahrát (viz následující odstavec).

#### 4) Nahrávání i seriálů + prodloužení

Pokud nás pořad sice zaujal, ale nemáme čas se na něj nyní dívat, jednoduše si ho nahrajeme. Kliknutím na volbu *NAHRÁT* se nám daný pořad zaznamená a můžeme ho kdykoliv v následujících 3 měsících spustit kliknutím na *NAHRÁVKY* 

| sledovani 🚺 TELEWIZE RÁDIA | TV PROSRAM INVERSION TV                                   | reallibry f    |                           | etter an an an an an an an an an an an an an |
|----------------------------|-----------------------------------------------------------|----------------|---------------------------|----------------------------------------------|
|                            |                                                           | Moje nahrávky  |                           |                                              |
| Prester pro nahrávky:      | Velsé místec <b>39 kodin 30 minut</b>                     | Ņ              | Celkový prostor: 40 hodin |                                              |
| Označituće / Neomatituic   |                                                           |                |                           |                                              |
| Cestománie                 |                                                           | ČT1, 251, 1645 | 30 min smazāna za 3 mēsic | ► FREMUL Smazzt                              |
| SAO                        | Partnerská síč Platby:<br>SAO Computers<br>www.saccomp.cz |                |                           | Oslaibé Kostakt Partneli f                   |

Dobu, za kterou bude pořad z nahrávek smazán, vidíme uvedenou, nemusíme se tedy obávat, že něco propásneme.

Výbornou funkcí je možnost nahrávat seriály! Tak například fandové seriálu Mash si pouze zakliknou volbu nahrávat tento seriál a systém bude automaticky jednotlivé díly nahrávat, jak je vidět na následující fotce pořízené přímo ze SmartTV.

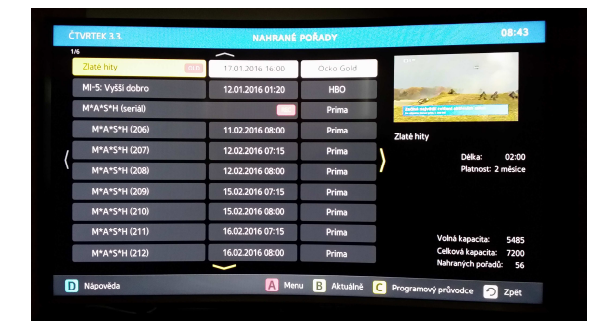

Všimněte si, že nahoře u nahrávky Zlaté hity je uvedeno OLD, což znamená, že zanedlouho (2 měsíce) vyprší doba, po kterou bude pořad archivován.

| 17 01 2016 16:00    | Óčko |
|---------------------|------|
| Spustit             |      |
| Prodloužit platnost |      |
| Smazat              | Pi   |
| Zpět                | P    |
| 12.02.2016 07:15    | P    |

Stačí tedy prodloužit platnost (dobu, po kterou bude pořad uchován).

| 17.01.2016 16.00<br>12.01.2016 01:20 | Orko Gold<br>HBO<br>Prima                                                                                            |                                                                                                    |                                                                                                    |
|--------------------------------------|----------------------------------------------------------------------------------------------------|----------------------------------------------------------------------------------------------------|----------------------------------------------------------------------------------------------------|
| 17.01.2016 16.00<br>12.01.2016 01:20 | Orko Gold<br>HBO<br>Prima                                                                                            |                                                                                                    |                                                                                                    |
| 12.01.2016 01:20                     | HBO<br>Prima                                                                                                    |                                                                                                    | A A                                                                                                    |
|                                      | Prima                                                                                                    | - Changele                                                                                                    |                                                                                                    |
|                                      |                                                                                                    |                                                                                                    |                                                                                                    |
| 11.02.2016 08:00                     | Prima                                                                                                    | Zlaté bity                                                                                                    |                                                                                                    |
| 12.02.2016 07:15                     | Prima                                                                                                    | Linkerniky                                                                                                    | Délia: 02:00                                                                                                    |
| 12.02.2016 08:00                     | Prima                                                                                                    | 7                                                                                                    | Platnost: 5 měsíců                                                                                                    |
| 15.02.2016 07:15                     | Prima                                                                                                    | 1                                                                                                    |                                                                                                    |
| 15.02.2016 08:00                     | Prima                                                                                                    |                                                                                                    |                                                                                                    |
| 16.02.2016 07:15                     | Prima                                                                                                    |                                                                                                    | dhékanadar sere                                                                                                    |
| 16.02.2016 08:00                     | Prime                                                                                                    | 6                                                                                                    | alková kapacita: 548                                                                                                    |
| -                                    |                                                                                                    | - N                                                                                                    | ahraných pořadů: 56                                                                                                    |
|                                      | 12.02.2016 07:15<br>12.02.2016 08:00<br>15.02.2016 07:15<br>15.02.2016 07:15<br>16.02.2016 07:15<br>16.02.2016 08:00 | 12.02.2016 07:15 Prima 12.02.2016 07:15 Prima 15.02.2016 07:15 Prima 15.02.2016 08:00 Prima 16.02.2016 08:00 Prima 16.02.2016 08:00 Prima | 12.02.2016 07:15     Prima     Zalež hity       12.02.2016 07:15     Prima     Visola       15.02.2016 07:15     Prima     Visola       15.02.2016 07:15     Prima     Visola       15.02.2016 07:15     Prima     Visola       16.02.2016 07:15     Prima     Visola       16.02.2016 07:15     Prima     Visola       16.02.2016 07:15     Prima     Visola       16.02.2016 07:15     Prima     Visola |

Tímto jsme jak je vidět prodloužili platnost nahrávky na 5 měsíců a informace "old" automaticky zmizela.

Opět tedy skvělá funkce v případě, že máte více neshlédnutých pořadů, které byste ale v budoucnu chtěli vidět.

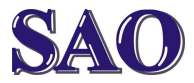

#### Popis funkcí – sledovani.tv – na počítači nebo notebooku

Manuály jsou vytvářeny firmou SAO Computers jako bezplatná podpora klientů. WWW.SAOCOMP.CZ

### 4) Programová nabídka a balíčky

Základní programovou nabídku zobrazíte kliknutím na TV BALÍČKY a následně na Rozšířený balíček programů. Je třeba informovat, že mimo tyto kanály jsou součástí tohoto balíčku ještě kanály skupiny Nova, ale tyto je možné spouštět zatím pouze na settopboxu nebo smartTV.

Pokud chcete tedy zobrazit všechny kanály, které máte nyní zakoupené, klikneme na nastavení (ozubené kolečko vpravo nahoře) a zvolíme pořadí kanálů. Zde se objeví všechny kanály, které máme v současnosti aktivovány.

Aktivaci dalších můžeme provést pomocí TV BALÍČKY.

| ledovani 💽 TELINIZ RACA TV PROC               | зеам нанейлст                 | rv naličicy 📑 |                | 1          | kgseminuz ≌ O O |
|-----------------------------------------------|-------------------------------|---------------|----------------|------------|-----------------|
|                                               |                               | Balíčky       | a služby       |            |                 |
| Moje aktivní služby                           |                               |               | K objednání    |            | KUALOG          |
| Rizev                                         | Platnest                      |               | Miner          |            | Cena            |
| Rozšiřený baliček programů<br>(SAD Computers) | do 4.2.2016                   |               |                | 19,00 Kč/  | měsíc objednat  |
| 30 hodin zpětně + 40 hodin nahrávek           |                               | PROBLOUZIT    | FilmBox        | 139,00 K2J | něsk objednat   |
| (SAD Computers)                               |                               |               | BASHC          | 319,00 Kčj | mésic OffEDNAT  |
| Nedávno ukončené služt                        | ру                            |               | MA32 + 1650 GD | 640,00 Kč/ | mésic DELEDINAT |
| Název Platno                                  | st                            |               |                | 225,00 KZJ | měsk ORIEDNAT   |
| Historie mich stuteb +                        | <u>Nistorie mich skulth -</u> |               |                |            | mésic DEJEDNAT  |
|                                               |                               |               | 160 - 160 60   | 255,00 Kč/ | mésic OEJEDNAT  |

Zobrazení kompletního katalogu spustíme kliknutím na Katalog.

Objednat balíček je možno ihned a zaplatit přes Go platby nebo přes nás (partnera SAO Computers).

# 5) Inteligentní počítání registrovaných zařízení

Vpravo nahoře se nachází ikonka nastavení (ozubené kolečko) a v odkazu MOJE ZAŘÍZENÍ můžeme sledovat, která zařízení již máme ze svého účtu spárována.

| sledovani [ |                  | RÁDIA TV   | PROGRAM    | NAHRÂNKY      | TV BALIČKY | n             |     |        | t   | ilgsensmar i | a o ( | Ð |
|-------------|------------------|------------|------------|---------------|------------|---------------|-----|--------|-----|--------------|-------|---|
|             |                  |            |            |               |            | Nastavení     |     |        |     |              |       |   |
|             | MOJE ZAŘÍ        | ani        |            | PROFIL        |            | POŘADÍ KANÁLŮ |     | ระบวัฒ |     | N/VODY       |       |   |
|             | Ο ΡΑΊΟΛΤ ΝΟΎΟΟ Τ | ama        |            |               |            |               |     |        |     |              |       |   |
|             | Spárovaná z      | ařízení    |            |               |            |               |     |        |     |              |       |   |
|             |                  | Köd zaříze | ni Název   |               |            |               | Тур |        | PIN | Úkony        |       |   |
|             | Ostatní zaří:    | zení a po  | cítače     |               |            |               |     |        |     |              |       |   |
|             |                  | Kód zaříze | ei Název   |               |            |               |     |        |     | Úkony        |       |   |
|             |                  | 14872480   | 58 Windows | 7, Firefox 43 |            |               |     |        |     | Offebrat     |       |   |

Settop boxy nebo Smart TV jsou přesně dány.

Dle zakoupených licencí je možno spárovat i více PC, notebooků, tabletů či chytrých telefonů s tím, že se počítá takzvaný maximální počet souběžných streamů.

Abychom to tedy upřesnili, můžete mít více zařízení zaregistrovaných, ale souběžně bude fungovat pouze tolik zařízení, kolik si klient zaplatí. Tedy například 2x Settopbox, 2x SmartTV, 3x stream pro PC, notebooky, tablety a chytré telefony, kterých může být zaregistrováno klidně např. 7ks.

## 6) Změna hesla a rodičovský zámek

#### V záložce PROFIL

| MOJE ZAŘÍZENÍ                      | PROFIL | PORADÍ KANÁLŮ               | stužev                                                                       | NÁVODY                     |
|------------------------------------|--------|-----------------------------|------------------------------------------------------------------------------|----------------------------|
| eobní údaje                        |        | Heslo                       |                                                                              |                            |
| photo účtu nelze měnit osobní údaj |        | Novê hesla <sup>‡</sup>     |                                                                              |                            |
|                                    |        | Potvrzení novéh             | o hesla                                                                      |                            |
|                                    |        | ZMENIT HESLO                | 1                                                                            |                            |
|                                    |        | Rodičovsl                   | ký zámek (PIN)                                                               |                            |
|                                    |        | Podminky                    |                                                                              | in to trian advanced to be |
|                                    |        | 1. Nastaven<br>2. Na e-mail | m rodicovského Písů potvrzujete, s<br>vedený u Vašeho účtu <b>bude odesl</b> | ina zpráva o změně PlNu.   |
|                                    |        | Rodičovský PIN              |                                                                              |                            |
|                                    |        |                             |                                                                              |                            |
|                                    |        | Potvrzuji, že               | je mi alespoň 18 let*                                                        |                            |
|                                    |        |                             |                                                                              |                            |

máme možnost změnit si *Heslo*, popřípadě nastavit Rodičovský zámek.

## 7) Změna pořadí kanálů

#### V záložce POŘADÍ KANÁLŮ

|                                     |                                    |                      |                     |                   |                     | Nasta                   | vení               |                    |                             |                    |                                     |                    |
|-------------------------------------|------------------------------------|----------------------|---------------------|-------------------|---------------------|-------------------------|--------------------|--------------------|-----------------------------|--------------------|-------------------------------------|--------------------|
| M                                   | MOJE ZAŘÍZENÍ PROFIL               |                      |                     | PORADI KANALO     |                     |                         | รเบวัชา            |                    |                             | NÄVODY             |                                     |                    |
| Deladi kan<br>ULOZIT NA<br>Televize | sálu műžete s<br>STAVENÍ POŘU<br>3 | eměnit jeho p<br>vol | iřetažením my       | ši do jiného      | mista v sezno       | ımu. Potom n            | astavneni ulo      | čte.               |                             |                    | PO                                  | užit vřchozí pořu  |
| <b>()1</b>                          | C) sport<br>(T sport               | 02<br>(12            | Dige                | C) art<br>tran    | <b>()24</b><br>(724 | Prime                   | ICIAL<br>Mina cool | Hove<br>Prima Love | ZO<br>OM<br>Prima Zoom      | IMAX<br>Prima Plax | ESSELS:<br>Prima Corredy<br>Central | Neva               |
| Neva Cirema                         | Fanda Ty                           | SHICKLY<br>Shickey   | Telka TV            | ;1<br>Jednotka    | :2<br>Decilia       | Markipa                 | Cicilia<br>Data    | NOI<br>NOI         | plus<br><sub>JOJ Plus</sub> | DOMO<br>Doma       | WAU'                                | <b>ОСКО</b><br>00ю |
| óðia sold                           | óðiassmin<br>Óðias Expres          | tv Barrandov         | Narrandor<br>His    | Kino<br>Barrandov | Note:               | sport2<br>Arena sport 2 | sport s            | RELAX              | REBEL/<br>Rebei             | RETRO<br>Retro     | KINGSVET<br>Kina Svét               | COUNTY NO. 1       |
| polar<br>Polar                      | OK TV                              | NOR<br>TV Nos        | Stage TV            | Fam .             | Rolast Sport        | Polaut                  | Off eins           | ORF 2<br>Off zwei  | regionalnitelevi            | france 24          | Russia Today                        | RT A               |
| <b>TA 3</b><br>102                  | TV Mian                            | Fil.Maro<br>Filmpro  | Martská<br>televize |                   |                     |                         |                    |                    |                             |                    |                                     |                    |

si můžeme uspořádat programy, jak už bylo psáno výše.

## 8) Návody

#### A v záložce NÁVODY

|                                                                                                    |                                   | Nastaveni     |        |        |
|----------------------------------------------------------------------------------------------------|-----------------------------------|---------------|--------|--------|
| MOIE ZAAIZENI                                                                                                    | PROFIL                            | poradi kanalû | služer | NAVODY |
| Návody                                                                                                    |                                   |               |        |        |
| HBO GO<br>• <u>Návod na registraci 1180 GO</u>                                                                                                    |                                   |               |        |        |
| Set-top-box<br>• <u>Marmál Set-top Bos</u><br>• <u>Jak nostavit set-top-box do továrnih</u><br>• <u>Návod pro aktualkozó firmeszre box</u><br>• <u>Návod pro opravu nefunkčních aktua</u> | io nastaveni<br>I<br>alizaci bomu |               |        |        |
| Chytré televize Samsung<br>• Návod na instalaci aplikace pro tele                                                                                                    | vize Samsung                      |               |        |        |
| Informace o službě<br>• <u>Likázkové video</u>                                                                                                    |                                   |               |        |        |
| Objednávky<br>• <u>Návod pro objednávku zpětného sle</u>                                                                                                    | devání                            |               |        |        |

máme k dispozici různé návody k Set Top Boxu, chytré televizi, a jiné.